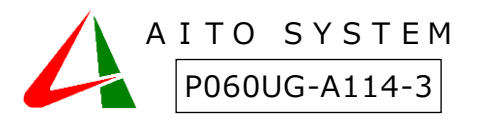

『介護のケアシル』使い方ガイド

# システム管理編

本書は製品の近くに置いてご活用ください。ケアシルクラウドのシステム管理に関する説明をしています。

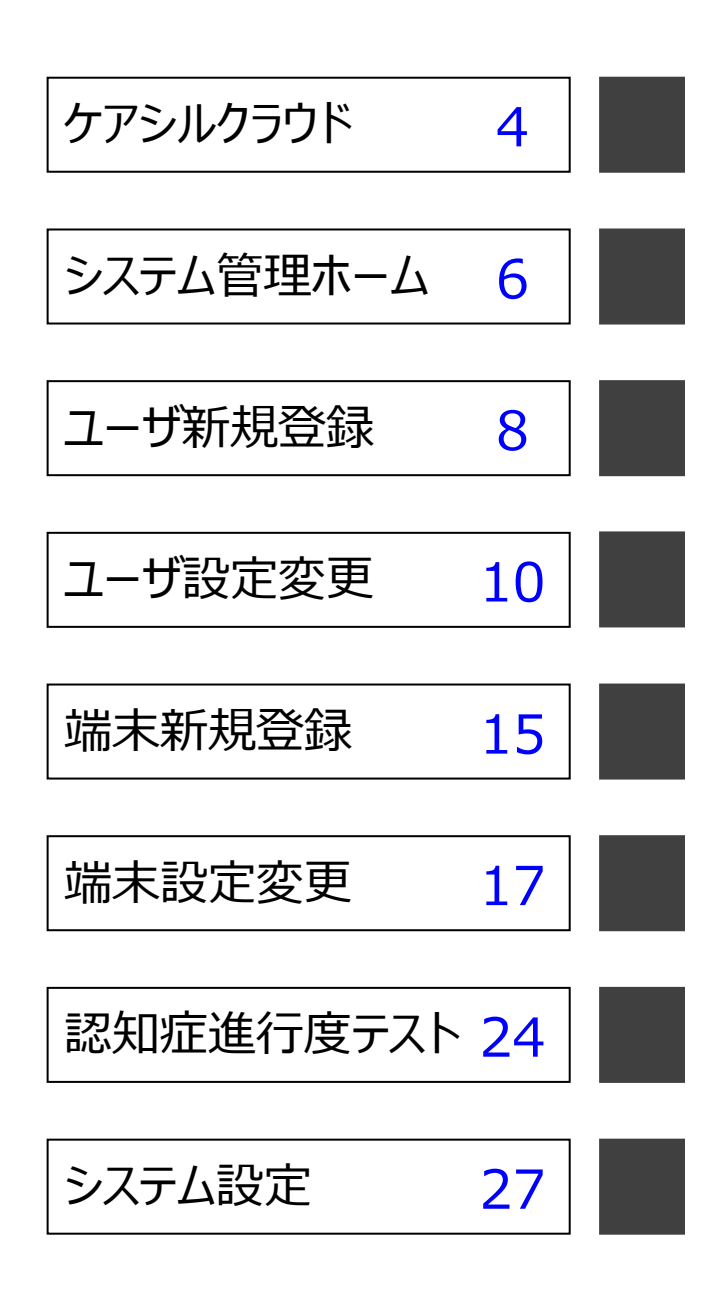

# マニュアルの見方

お客様や他の人々への危害や財産の損害を未然に防ぎ、本製品を安全にお使いいただくために守っていただき たい事項を記載しました。正しく使用するために、必ずお読みになり内容をよく理解された上で、お使いください。 なお、本紙には弊社製品だけでなく、弊社製品を使用するために必要な全般に関する注意事項も記載されて います。本紙および添付のマニュアル類に記載されている取扱方法、および禁止事項・注意事項に反した運用 で生じた本製品および接続された機器の故障/トラブルは、一切保証対象に含まれません。

■使用している表示と絵記号の意味

| 警告表示()         | り意味                                                                                         |
|----------------|---------------------------------------------------------------------------------------------|
| 警告<br><u>永</u> | 絶対に行ってはいけないこと<br>を記載しています。この表示の<br>注意事項を守らないと、使用者<br>が死亡または重傷を負う可能<br>性が想定される内容を示して<br>います。 |
| ▲ 注意           | この表示の注意事項を守らな<br>いと、使用者がけがをしたり、<br>物的損害の発生が考えられる<br>内容を示しています。                              |

絵記号の意味

| $\bigtriangleup$ | 警告・注意を促す記号です。 絵記号の近く<br>に具体的な警告内容が描かれます。                      |
|------------------|---------------------------------------------------------------|
| $\bigcirc$       | この表示は、してはいけない事項(禁止事<br>項)を示す記号です。 絵記号の近くに、具<br>体的な禁止事項が描かれます。 |
|                  | この表示は、しなければならない行為を<br>示す記号です。絵記号の近くに、具体的な<br>指示内容が描かれます。      |

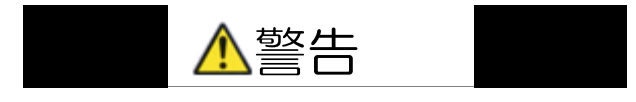

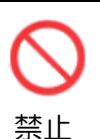

AC アダプターを傷つけたり、加工、過 熱、修復しないでください。火災になっ たり、感電する恐れがあります。

- 設置時に、AC アダプターを壁や棚 などの間にはさみ込んだりしないで ください。
- 重いものをのせたり、引っ張ったり しないでください。
- 熱器具に近づけたり、過熱したりし

ないでください。

- AC アダプターを抜くときは、必ずプ ラグを持って抜いてください。
- 極端に折り曲げないでください。
- AC アダプターを接続したまま、機器 を移動しないでください。万一、AC アダプターが傷んだら、弊社サポー トセンターまたはお買い上げ販売店 にご相談ください。

本製品の分解や改造や修理を自分でしないでください。

分解
 火災・感電・故障の恐れがあります。
 また本製品のケースを取り外した
 場合、保証対象外となります。

煙が出たり変な臭いや音がしたら、
 AC コンセントから AC アダプターを
 電源 抜いてください。

- プラ そのまま使用を続けると、ショー グを トして火災になったり、感電する 扱く 恐れがあります。弊社サポートセ ンターまたはお買い上げ販売店に ご相談ください。
- 本製品を落としたり、強い衝撃を与え たりしないでください。与えてしまっ 電源 た場合は、すぐに AC コンセントから
- 電源 AC アダプターを抜いてください。
- グを そのまま使用を続けると、ショート 抜く して火災になったり、感電する恐れ があります。弊社サポートセンター またはお買い上げ販売店にご相談 ください。

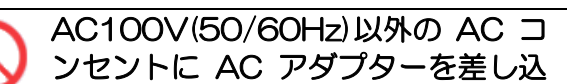

使い方ガイド ~システム管理編~

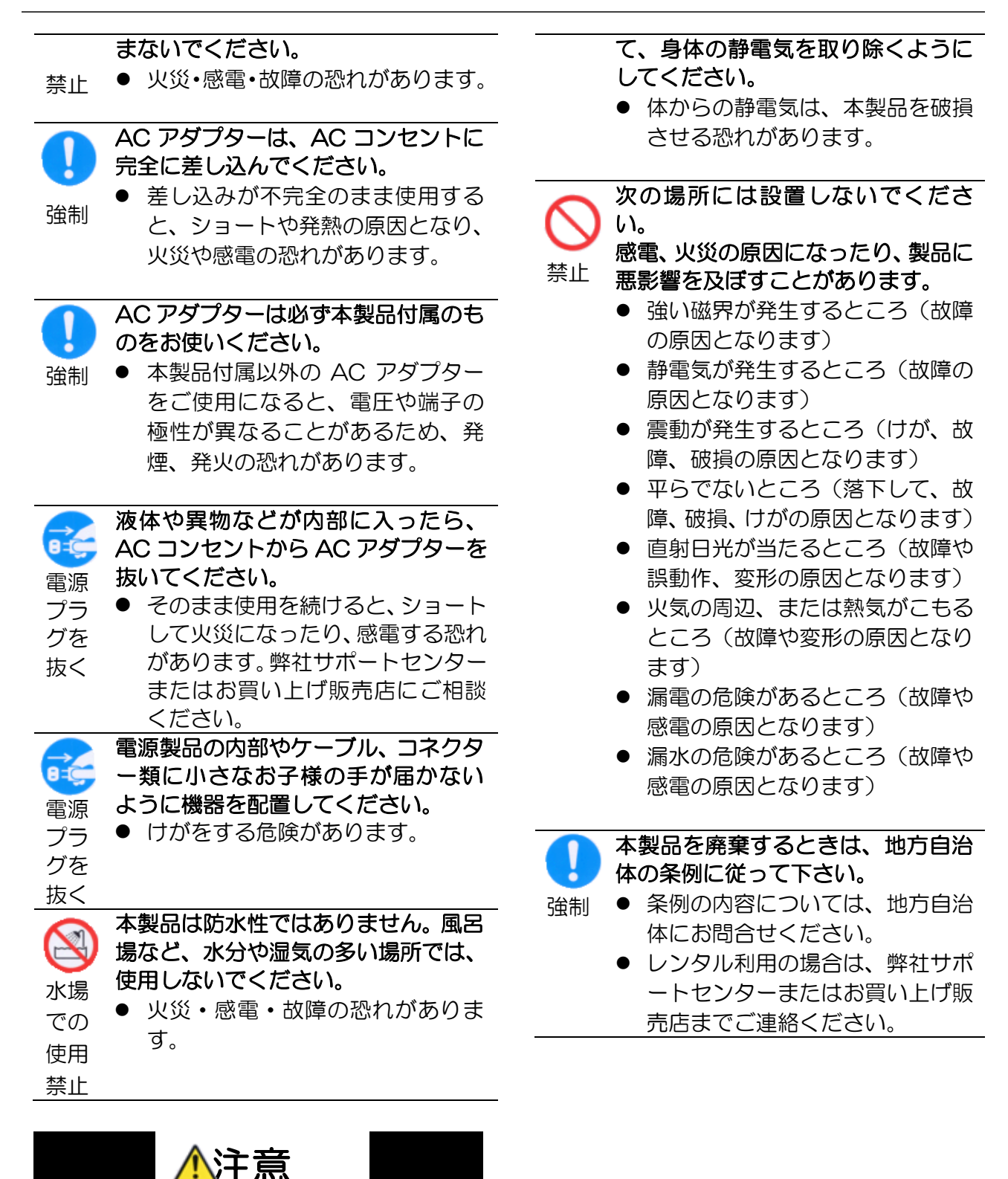

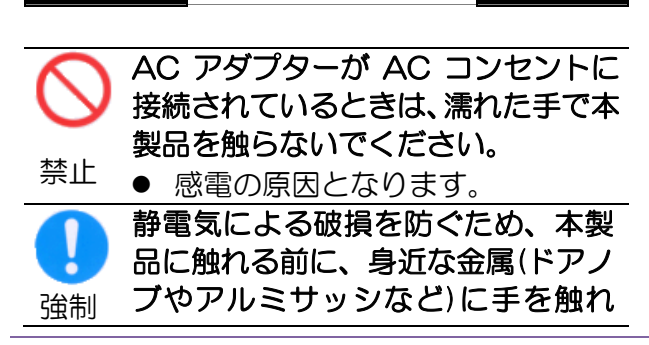

使い方ガイド ~システム管理編~

3

# ケアシルクラウド

センサモジュールを、クラウドサーバを使って管理することにより、どこからでもセンサモジュールの設定変更や、セン サの情報をモニタすることが可能になります。

## ユーザ及び端末管理

ケアシルは最大8台の端末を登録することができます。クラウドアクセスでは、個別の端末にログインする方法 と、複数の端末を管理するユーザとしてログインする方法があります。ユーザとしてログインすると、登録された 端末を切り替えてアクセスすることができます。

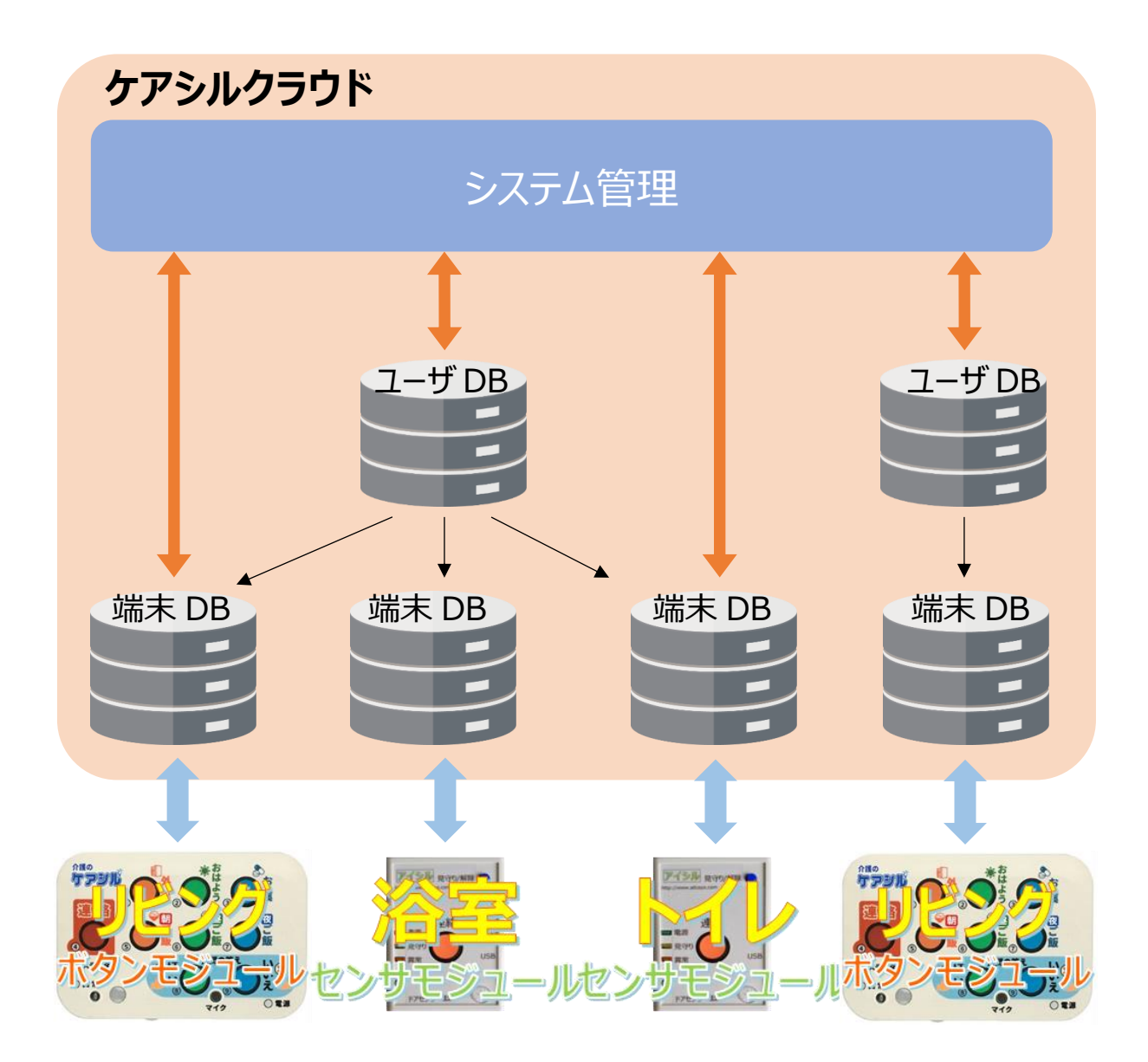

## ログイン

パソコンもしくはスマートフォンの Web ブラウザにてケアシルクラウドの URL アドレスにアクセスして下さい。 ケアシルクラウドの URL アドレスは https://careshiru.aitosys.co.jp/home/xxxxxxx/admin です。

xxxxxxx の部分には 30 から始まる 8 桁の数字が入ります。別紙添付資料をご参照ください ログイン画面にてユーザ ID とパスワード(ユーザ ID とパスワードは別紙添付資料をご参照ください)を入力し、 ログインするとホーム画面が表示されます。

| ケアシル・クラウド<br>(管理者)<br>ログインして下さい。 | 介護保険制度の改定に<br>サービスは縮小方向とな<br>ので、護の<br>ので、護の<br>によっていた。 システム管理ログイン ユーザーIDとパスワードを入力し、 | 半い、軽度者向け公的介護<br>てきています。 生活状況を家族に通知 認知機能の重度化防止 安否確認、見守り機能 要支援・要介護1,2の方の在3 | ■はいいし<br>●は、して<br>●は、して<br>●は、」<br>●は、<br>●は、して<br>●は、して<br>●は、して<br>●は、して<br>●は、<br>●は、」<br>●は、」<br>●は、」<br>●は、」<br>●は、」<br>●は、」<br>●は、」 |
|----------------------------------|-------------------------------------------------------------------------------------|--------------------------------------------------------------------------|----------------------------------------------------------------------------------------------------|
|                                  | ユーザロ                                                                                |                                                                          |                                                                                                    |
|                                  | パスワード                                                                               |                                                                          |                                                                                                    |
|                                  |                                                                                     | ログイン                                                                     |                                                                                                    |
|                                  | Copyright © 2009 - 2018 AITO SYSTEM LI                                              | MITED All Rights Reserved.                                               |                                                                                                    |

※ユーザ ID とパスワードはログイン後いつでも自由に変更可能です。

# システム管理ホーム

ケアシルクラウド システム管理のホーム画面です。

## クラウドインターフェースメニュー

ケアシルクラウドシステム管理はスマートフォンでも見やすいレスポンシブルデザインを採用しています。 各機能へのアクセスはクラウドインターフェースメニューからご利用できます。

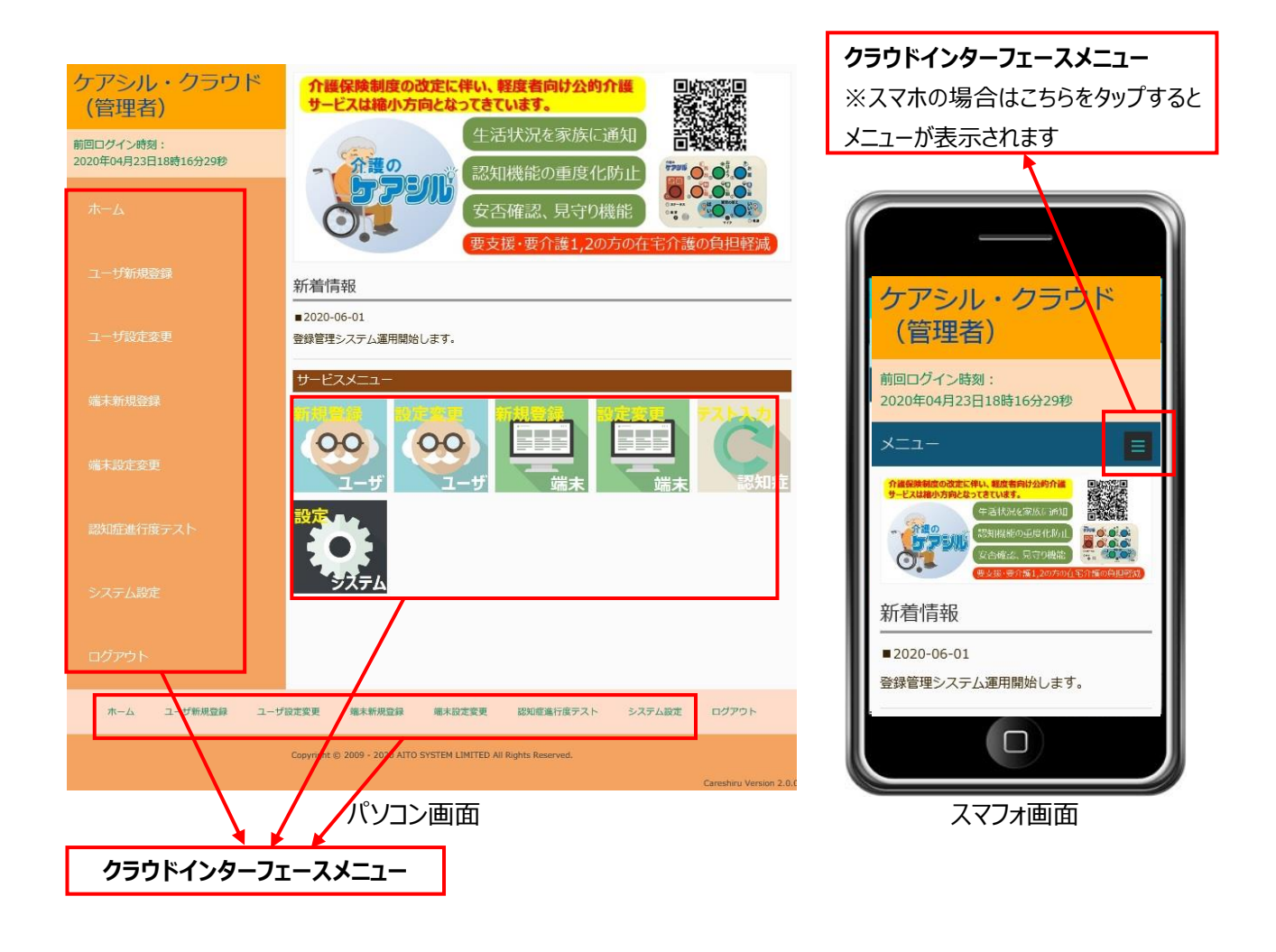

#### ホーム

システム管理ページのホーム画面にはメニュー項目のリ ンクがアイコン画像で示されます。各項目の詳細に関 しては、下記の説明を参照して下さい。

#### ユーザ新規登録

ケアシルを利用するユーザを新規登録します。新規 登録では、利用ユーザのログイン ID やパスワードを 設定します。又氏名や住所等の情報が必要です。 利用ユーザがケアシルクラウドにログインする為には、 端末登録を行う必要があります。ケアシルクラウドに 登録できるユーザ数に制限はありません。 登録内容の詳細に関しては「ユーザ新規登録」 [<u>8ペ</u> ージ] を参照下さい。

#### ユーザ設定変更

ケアシルを利用するユーザの詳細情報確認、設定 変更、ユーザ削除を行います。

各動作の詳細に関しては、「ユーザ設定変更」 [<u>10ページ</u>]を参照下さい。

#### 端末新規登録

ケアシル端末の新規登録を行います。端末新規登録では端末情報の設定と、端末利用ユーザのログイン ID やパスワードを設定します。又氏名や住所等の情報が必要です。端末を登録すると、ケアシル利用ユーザはケアシルクラウドにログインできるようになります。

ケアシル利用ユーザが登録できる端末数は最大8 端末となります。又全ての端末の合計は登録ライセ ンス数までに制限されます。

登録内容の詳細に関しては、「端末新規登録」 [<u>15ページ</u>]を参照下さい。

#### 端末設定変更

ケアシル端末の詳細情報確認、設定変更、データ リセット、端末削除を行います。 各動作の詳細に関しては、「端末設定変更」 [<u>17</u> <u>ページ</u>] を参照下さい。

#### 認知症進行度テスト

ケアシル利用ユーザの認知症進行度テスト結果の入 カと過去の情報を参照することができます。 各動作の詳細に関しては、「認知症進行度テスト」 [24ページ]を参照下さい。

### システム設定

管理者情報の表示と管理者情報の変更を行いま す。各動作の詳細に関しては、「システム設定」 [27 ページ]を参照下さい。

#### ログアウト

クリックするとケアシルシステム管理からログアウトします。

## ユーザ新規登録

ケアシルを利用するユーザを新規登録します。

## ユーザ新規登録画面

新規登録では、利用ユーザのログイン ID やパスワードを設定します。又氏名や住所等の情報が必要です。登録された利用ユーザがケアシルクラウドにログインする為には、端末登録を行う必要があります(端末が登録されていないとログインできません)。

ケアシルクラウドに登録できるユーザ数に制限はありません。

## ユーザデータ入力画面

| 設定項目                 | 設定データ                                                            |
|----------------------|------------------------------------------------------------------|
| 管理番号(部屋番号)           | 101号室                                                            |
| ユーザID(半角英数字8文字以上     | L) 2 aitotarou                                                   |
| パスワード(半角英数字8文字以      | L) (3) aitotarou01                                               |
| ユーザ名                 | (4) アイト 太郎                                                       |
| メールアドレス              | Saito@aitosys.com                                                |
| 郵便番号(半角数字)           | 6 620 - 0055                                                     |
| 住所<br>(郵便番号を入力して下さい) | 京都府         (都道府県)           福知山市            藤尾新町4-1-1         × |
| 電話番号                 | 8 0773 - 22 - 2789                                               |

①管理番号(部屋番号)

ユーザを特定する部屋番号等の管理番号を入力し ます。全角文字、半角英数字で入力できます。

#### ②ユーザ ID

ユーザがクラウドにログインする際の初期ログイン ID を 設定します。半角英数字のみ利用可能です。8文 字以上の文字数を入力しないとエラーとなり登録でき ません。

ユーザ ID は他のユーザのログイン ID や端末のログイ ン ID と同一の ID を入力するとエラーとなり登録でき ません。システムでユニークな ID を入力して下さい。

#### ③パスワード

ユーザがクラウドにログインする際の初期パスワードを

設定します。半角英数字のみ利用可能です。8文 字以上の文字数を入力しないとエラーとなり登録でき ません。

#### ④ユーザ名

ユーザの氏名を入力します。全角文字、半角英数 字で入力できます。アラーム通知や、定時状況通知 のメール本文の中でこのユーザ名が使用されます。

#### ⑤メールアドレス

システム管理者がユーザに連絡する際のメールアドレスを入力します。

#### ⑥郵便番号

ユーザの郵便番号を入力します。半角数字のみ利 用可能です。正しい郵便番号を入力すると登録され ている住所が自動的に住所入力欄に設定されます。

#### ⑦住所

ユーザの住所を入力します。郵便番号を入力すると 登録されている住所が自動的に住所入力欄に設定 されるので、追加の住所を入力します。全角文字、 半角英数字で入力できます。

#### ⑧電話番号

ユーザの電話番号を入力します。半角数字のみ利 用可能です。 ⑨『ユーザ新規登録確認画面へ』ボタン

ユーザデータ確認画面へ遷移します。

入力内容にエラーがある場合は、背景が黄色で表示され正しい値の入力を促します。

## ユーザデータ確認画面

| 設定項目              | 入力データ               |
|-------------------|---------------------|
| 管理番号(部屋番号)        | 101号室               |
| ユーザID(半角英数字8文字以上) | aitotarou           |
| 《スワード(半角英数字8文字以上) | aitotarou01         |
| 登録者氏名             | アイト 太郎              |
| メールアドレス           | aito@aitosys.com    |
| @便番号(半角数字)        | 620-0055            |
| 主所                | 京都府<br>福知山市<br>德尾新町 |
| 電話番号              | 0773-22-2789        |

ユーザデータ入力画面で入力したデータが表示されます。 内容を確認して問題なければ、『ユーザ新規登録実行』 ボタンをクリックします。

## ユーザデータ登録完了画面

ユーザの新規登録が完了すると表示されます。

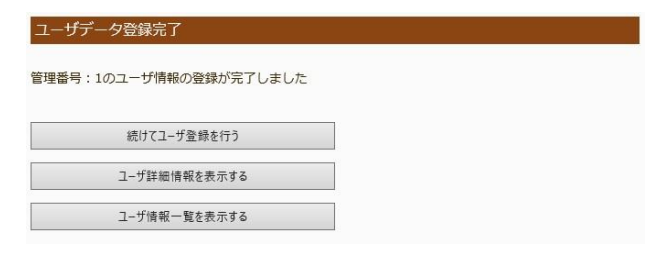

## ユーザ設定変更

ケアシルを利用するユーザの詳細情報確認、設定変更、ユーザ削除を行います。

## ユーザデータ一覧

登録されているユーザデータの一覧が表示されます。

#### ユーザデータ一覧表示

登録されているユーザー覧が最大10件表示され ます。10件以上のユーザが登録されている場合、 次の一覧を表示するには、上部の数字のリンクをク リックします。

| ユーき     | <b>ヺ</b> ゙データー覧 |         |    |    |        |    |
|---------|-----------------|---------|----|----|--------|----|
| [1] [2] | 1               |         |    |    |        |    |
| ID      | 管理番号(部屋番号)      | ユーザ名    | 詳細 | 変更 | 端末設定変更 | 削除 |
| 1       | 101号室           | アイト 太郎  | 詳細 | 変更 | 端末設定変更 | 削除 |
| 2       | 102号室           | アイト 次郎  | 詳細 | 変更 | 端末設定変更 | 削除 |
| 3       | 103号室           | アイト 三郎  | 詳細 | 変更 | 端末設定変更 | 削除 |
| 4       | 104号室           | アイト 四郎  | 詳細 | 変更 | 端末設定変更 | 削除 |
| 5       | 105号室           | アイト 五郎  | 詳細 | 変更 | 端末設定変更 | 削除 |
| 6       | 106号室           | アイト 六郎  | 詳細 | 変更 | 端末設定変更 | 削除 |
| 7       | 107号室           | アイト 七郎  | 詳細 | 変更 | 端末設定変更 | 削除 |
| 8       | 108号室           | アイト 八郎  | 詳細 | 変更 | 端末設定変更 | 削除 |
| 9       | 109号室           | アイト 九郎  | 詳細 | 変更 | 端末設定変更 | 削除 |
| 10      | 201号室           | システム 太郎 | 詳細 | 変更 | 端末設定変更 | 削除 |

#### 『管理番号(部屋番号)』

ユーザの管理番号(部屋番号)を表示します。

#### 『ユーザ名』

ユーザの登録された氏名が表示されます。

#### 『詳細』ボタン

ユーザの登録情報詳細を表示します。

#### 『変更』ボタン

ユーザの登録情報を変更します。

『端末設定変更』ボタン

端末設定変更の一覧画面を表示します。

『削除』ボタン

ユーザの登録情報詳細を削除します。

## ユーザデータ詳細

ユーザの登録情報詳細を表示します。

## ユーザデータ詳細表示

画面上部の『一つ前のデータ』をクリックすると、一覧 表示で現在表示されている一つ前のユーザのデータ が表示され、『一つ後のデータ』をクリックすると、現 在表示されている一つ後のユーザのデータが表示さ れます

| 22 2 2 1 1 M      |      |                           |                 |
|-------------------|------|---------------------------|-----------------|
| 一つ前のデータ <         |      | リストに戻る                    | > 一つ後のデータ       |
| 項目                |      |                           | 内容              |
| I D(システム管理番号)     | 1    | 1                         |                 |
| アクセスURL           | 2    | https://careshiru.aitosy: | s.co.jp/home/30 |
| 有効/無効             | 3    | 有効                        |                 |
| 管理番号(部屋番号)        | 4    | 101号室                     |                 |
| ユーザID(半角英数字8文字以上) | 5    | aitotarou                 |                 |
| パスワード(半角英数字8文字以上  | 6    | aitotarou01               |                 |
| 登録日               | 7    | 2020-04-28 09:47:45       |                 |
| 最終更新日             | 8    | 2020-04-28 09:47:45       |                 |
| 最終ログイン日           | 9    | 2020-04-28 10:39:38       |                 |
| 登録者氏名             | 10   | アイト 太郎                    |                 |
| メールアドレス           | (11) | aito@aitosys.com          |                 |
| 郵便番号(半角数字)        | (12) | 620-0055                  |                 |
| 住所                | (13) | 京都府福知山市篠尾新町4              | -1-1            |
| 雷旺悉号              | (14) | 0773-22-2789              |                 |

① I D (システム管理番号)

システム上でユーザを特定するユニークな番号が表示 されます。

#### ②アクセスURL

ユーザがクラウドログインする際のURLを表示しま す。このURLにアクセスし、⑤ユーザIDと、⑥パス ワードを入力するとユーザとしてログインできます。

#### ③有効/無効

通常は、「有効」にして運用します。

#### ④管理番号(部屋番号)

ユーザを特定する部屋番号等の管理番号が表示さ れます。

#### ⑤ユーザ I D

ユーザとしてログインする際のクラウドアクセスログイン I Dが表示されます。

#### ⑥パスワード

ユーザとしてログインする際のクラウドアクセスログイン パスワードが表示されます。

#### ⑦登録日

ユーザの登録日の日付、時刻が表示されます。

#### ⑧最終更新日

ユーザのクラウド上のデータを更新した最終日の日付、 時刻が表示されます。

#### ⑨最終ログイン日

ユーザがクラウドにログインした最終ログイン日、時刻 が表示されます。

#### ⑩登録者氏名

登録されている氏名が表示されます。

#### ⑪メールアドレス

システム管理者がユーザに連絡する際のメールアドレ スが表示されます。

#### 迎郵便番号

登録されている郵便番号が表示されます。

#### ⑬住所

登録されている住所が表示されます。

#### (4)電話番号

登録されている電話番号が表示されます。

使い方ガイド ~システム管理編~

## ユーザデータ変更

ユーザの登録情報を変更することができます。

## ユーザデータ変更画面

画面上部の『一つ前のデータ』をクリックすると、一覧 表示で現在表示されている一つ前のユーザのデータ が表示され、『一つ後のデータ』をクリックすると、現 在表示されている一つ後のユーザのデータが表示さ れます。

| レーザデータ変更        |                      |                          |           |
|-----------------|----------------------|--------------------------|-----------|
| 一つ前のデータ <       |                      | リストに戻る                   | > 一つ後のデータ |
| 項目              |                      |                          | 内容        |
| ID(システム管理番号)    | 1                    | 1                        |           |
| 有効/無効           | 2                    | 有効 🗸                     |           |
| 管理番号(部屋番号)      | 3                    | 101号室                    |           |
| ユーザID(半角英数字8文字以 | E)(4)                | aitotarou                |           |
| パスワード(半角英数字8文字) | 4 <mark>1(5</mark> ) | aitotarou01              |           |
| 登録日             | 6                    | 2020-04-28 09:47:45      |           |
| 最終更新日           | 7                    | 2020-04-28 09:47:45      |           |
| 最終ログイン日         | 8                    | 2020-04-28 10:39:38      |           |
| 登録者氏名           | 9                    | アイト 太郎                   |           |
| メールアドレス         | 10                   | aito@aitosys.com         |           |
| 郵便番号(半角数字)      | (11)                 | 620 - 0055               |           |
| 住所              | 12                   | 京都府<br>福知山市<br>篠尾新町4-1-1 |           |
| 電話番号            | (13)                 | 0773 - 22                | - 2789    |
| リストに戻る          |                      | (14) データ変                | 更確認       |

① I D (システム管理番号)

システム上でユーザを特定するユニークな番号が表示 されます。

#### ②有効/無効

通常は、「有効」にして運用します。

#### ③管理番号(部屋番号)

ユーザを特定する部屋番号等の管理番号を入力し ます。全角文字、半角英数字で入力できます。

#### ④ユーザ I D

ユーザとしてログインする際のクラウドアクセスログイン ID を設定します。半角英数字のみ利用可能です。 8 文字以上の文字数を入力しないとエラーとなり登 録できません。ユーザ ID は他のユーザのログイン ID や端末のログイン IDと同一の ID を入力するとエラー となり登録できません。システムでユニークな ID を入 力して下さい。

#### ⑤パスワード

ユーザとしてログインする際のクラウドアクセスログイン パスワードを設定します。半角英数字のみ利用可能 です。8文字以上の文字数を入力しないとエラーと なり登録できません。

#### ⑥登録日

ユーザの登録日の日付、時刻が表示されます。

⑦最終更新日

ユーザのクラウド上のデータを更新した最終日の日付、 時刻が表示されます。

#### ⑧最終ログイン日

ユーザがクラウドにログインした最終ログイン日、時刻 が表示されます。

#### ⑨登録者氏名

登録者の氏名を設定します。全角文字、半角英数 字で入力できます。アラーム通知や、定時状況通知 のメール本文の中でこのユーザ名が使用されます。

#### 10メールアドレス

システム管理者がユーザに連絡する際のメールアドレスを入力します。

#### ⑪郵便番号

ユーザの郵便番号を入力します。半角数字のみ利 用可能です。

#### 迎住所

ユーザの住所を入力します。全角文字、半角英数 字で入力できます。

#### ⑬電話番号

ユーザの電話番号を入力します。半角数字のみ利 用可能です。

#### ⑭『データ変更確認』ボタン

データ確認画面へ遷移します。

入力内容にエラーがある場合は、背景が黄色で表示され正しい値の入力を促します。

## ユーザデータ変更確認画面

| 設定項目              | 入力データ                    |
|-------------------|--------------------------|
| 管理番号              | 1                        |
| 有効/無効             | 有効                       |
| 管理番号(部屋番号)        | 201号室                    |
| ユーザID(半角英数字8文字以上) | aitotarou                |
| パスワード(半角英数字8文字以上) | aitotarou01              |
| 登録者氏名             | アイト 太郎                   |
| メールアドレス           | aito@aitosys.com         |
| 郵便番号(半角数字)        | 620-0055                 |
| 住所                | 京都府<br>福知山市<br>篠尾新町4-1-1 |
| 電話番号              | 0773-22-2789             |

ユーザデータ変更画面で入力したデータが表示され ます。内容を確認して問題なければ、『更新実行』 ボタンをクリックします。

## 端末設定変更

ユーザに登録されている端末の一覧画面が表示されます。 画面の詳細は、「端末設定変更」 [<u>17 ページ</u>] を参照下さい。

## ユーザデータ登録完了画面

ユーザデータの登録が完了すると表示されます。

#### ユーザデータ変更完了

管理番号:1のユーザ情報の更新が完了しました

| ユーザ詳細情報を表示する |
|--------------|
| ユーザ情報一覧を表示する |

## ユーザ削除

登録されているユーザを削除します。ユーザを削除すると、そのユーザに登録されている端末情報も全て削除 されます。間違えて削除しないように充分注意願います。

## ユーザデータ削除画面

画面上部の『一つ前のデータ』をクリックすると、一覧 表示で現在表示されている一つ前のユーザのデータ が表示され、『一つ後のデータ』をクリックすると、現 在表示されている一つ後のユーザのデータが表示さ れます。

| 一つ前のデータ <         | リストに戻る                   | > 一つ後のデータ |
|-------------------|--------------------------|-----------|
| 項目                |                          | 内容        |
| ID(システム管理番号)      | 1                        |           |
| 有効/無効             | 有効                       |           |
| 管理番号(部屋番号)        | 201号室                    |           |
| ユーザID(半角英数字8文字以上) | aitotarou                |           |
| パスワード(半角英数字8文字以上) | aitotarou01              |           |
| 登録日               | 2020-04-28 09:47:45      |           |
| 最終更新日             | 2020-04-28 15:17:42      |           |
| 最終ログイン日           | 2020-04-28 10:39:38      |           |
| 登録者氏名             | アイト 太郎                   |           |
| メールアドレス           | aito@aitosys.com         |           |
| 郵便番号(半角数字)        | 620-0055                 |           |
| 住所                | 京都府<br>福知山市<br>篠尾新町4-1-1 |           |
| 電話番号              | 0773-22-2789             |           |

ユーザデータ削除最終確認 管理番号:1のデータを削除します。

ユーザデータ削除最終確認画面

ユーザ情報、端末情報を含めた全ての情報が削除されます。 削除して良ければ「データ削除実行」をクリックして下さい。

データ削除確認に戻る

削除を実行する最終確認画面が表示されます。 間違いなく、削除して問題なければ、『データ削除 実行』ボタンをクリックします。

## ユーザデータ削除画面

ユーザデータの削除が完了すると表示されます。

ユーザデータ削除完了 管理番号:1のユーザデータを削除しました。 ユーザデーター覧を表示する

削除するユーザの登録情報が表示されます。内容 を確認し、削除して問題なければ、『データ削除確 認』ボタンをクリックします。

## 端末新規登録

ケアシルのユーザに端末を新規登録します。

## 端末新規登録画面

端末新規登録では端末情報の設定と、端末利用ユーザのログイン ID やパスワードを設定します。又氏名や住所等の情報が必要です。端末を登録すると、ケアシル利用ユーザはケアシルクラウドにログインできるようになります。ケアシル利用ユーザが登録できる端末数は最大8端末となります。又、全ての端末の合計は登録ライセンス数までに制限されます。

#### ユーザ選択画面

| 設定項目 | 設定データ             |
|------|-------------------|
| ーザ選択 | 1:201号室[アイト 太郎] 🖌 |

端末を登録するユーザを選択し『次へ 端末データ入 力』ボタンをクリックします。

## 端末データ入力画面

| 沫データ入力               |      |                                 |
|----------------------|------|---------------------------------|
| 設定項目                 |      | 設定データ                           |
| ユーザ情報                | 1    | 1:101号室[アイト 太郎]                 |
| ユーザID(半角英数字8文字以上     | )(2) | aitotarou01                     |
| パスワード(半角英数字8文字以      | 3    | aitotarou0101                   |
| モジュールタイプ             | 4    | 2:一体型ボタンモジュール 🗸                 |
| MACアドレス(00-FF(大文字))  | (5)  | 11 : 11 : 11 : 11 : 01          |
| 設置場所                 | 6    | 1:リビング 🗸                        |
| 登録者氏名                | 7    | アイト太郎                           |
| メールアドレス              | 8    | aitotarou@aitosys.com           |
| 郵便番号(半角数字)           | 9    | 620 – 0055                      |
| 住所<br>(郵便番号を入力して下さい) | 10   | 京都府 (都道府県)<br>福知山市<br>臨尾新町4-1-1 |
| 電話番号                 | (11) | 0773 - 22 - 2789                |
| 前画面に戻る               |      | 12 端末新規登録 確認画面へ                 |

#### ①ユーザ情報

端末を登録するユーザ情報が表示されます。

#### ②ユーザ I D

端末としてログインする際のクラウドアクセスログイン ID を設定します。半角英数字のみ利用可能です。 8 文字以上の文字数を入力しないとエラーとなり登 録できません。ユーザ ID は他のユーザのログイン ID や端末のログイン ID と同一の ID を入力するとエラー となり登録できません。システムでユニークな ID を入 力して下さい。

#### ③パスワード

端末としてログインする際のクラウドアクセスログインパ スワードを設定します。半角英数字のみ利用可能で す。8文字以上の文字数を入力しないとエラーとなり 登録できません。

#### ④モジュールタイプ

端末の種類を選択します。利用できる端末の種類は 『1:センサモジュール+ボタンモジュール』、『2:一 体型ボタンモジュール』、『3:センサモジュール』の3 種類です。

#### ⑤MAC アドレス

端末の MAC アドレスを入力します。端末の MAC ア ドレスは端末の裏面シールに記載されています。裏面 シールに記載されている通りに 16 進数(半角文字、 英字は大文字)00~FF の文字を入力します。

#### ⑥設置場所

端末を特定する設置場所を選択します。定時通知 や異常通知メールで端末を特定するために使用され ます。選択できる設置場所は、以下の通りです。

『1:リビング』

- 『2:ダイニング』
- 『3:キッチン』
- 『4:玄関』
- 『5:トイレ』
- 『6:浴室』
- 『7:寝室』
- 【8:廊下】
- 『9:その他の部屋』

#### ⑦登録者氏名

端末管理者の氏名を設定します。全角文字、半角 英数字で入力できます。アラーム通知や、定時状況 通知のメール本文の中でこのユーザ名が使用されま す。

⑧メールアドレス

システム管理者が端末管理者に連絡する際のメール アドレスを入力します。

#### ⑨郵便番号

端末管理者の郵便番号を入力します。半角数字の み利用可能です。正しい郵便番号を入力すると登 録されている住所が自動的に住所入力欄に設定さ れます。

#### ⑩住所

端末管理者の住所を入力します。郵便番号を入力 すると登録されている住所が自動的に住所入力欄に に設定されるので、追加の住所を入力します。全角 文字、半角英数字で入力できます。

#### ⑪電話番号

端末管理者の電話番号を入力します。半角数字の み利用可能です。

⑪『端末新規登録 確認画面へ』ボタン

データ確認画面へ遷移します。

入力内容にエラーがある場合は、背景が黄色で表示され正しい値の入力を促します。

## 端末データ入力画面

| 設定項目              | 入力データ                    |  |  |  |  |
|-------------------|--------------------------|--|--|--|--|
| ユーザ情報             | 1:101号室[アイト 太郎]          |  |  |  |  |
| ユーザID(半角英数字8文字以上) | aitotarou01              |  |  |  |  |
| パスワード(半角英数字8文字以上) | aitotarou0101            |  |  |  |  |
| モジュールタイプ          | 2:一体型ボタンモジュール            |  |  |  |  |
| MACアドレス(半角大文字)    | 11:11:11:11:01           |  |  |  |  |
| 設置場所              | 1:リビング                   |  |  |  |  |
| 登録者氏名             | アイト 太郎                   |  |  |  |  |
| メールアドレス           | aitotarou@aitosys.com    |  |  |  |  |
| 郵便番号(半角数字)        | 620-0055                 |  |  |  |  |
| 住所                | 京都府<br>福知山市<br>篠尾新町4-1-1 |  |  |  |  |
| 電話番号              | 0773-22-2789             |  |  |  |  |
| おまあに 見る           | 地士政经定任                   |  |  |  |  |

端末データ入力画面で入力したデータが表示されます。 内容を確認して問題なければ、『端末登録実行』ボタン をクリックします。

## 端末データ入力画面

端末の新規登録が完了すると表示されます。

端末データ登録完了 端末情報の登録が完了しました 続けて端末登録を行う 端末詳細情報を表示する 端末情報一覧を表示する

## 端末設定変更

ケアシル端末の詳細情報確認、設定変更、データリセット、端末削除を行います。

## 端末データ一覧

登録されている端末データの一覧が表示されます。

## ユーザ選択画面

| 設定項目  | 設定データ              |
|-------|--------------------|
| L−ザID | [1:201号室[アイト 太郎] 🖌 |

端末を登録するユーザを選択し『次へ 端末選択画 面』ボタンをクリックします。

## 端末データ一覧表示

ユーザに登録されている端末データの一覧が表示さ れます。

| ID | MACアドレス           | 設置場所 | 詳細 | 変更 | データリセット | 削除 |
|----|-------------------|------|----|----|---------|----|
| 1  | 11:11:11:11:01    | リビング | 詳細 | 変更 | リセット実行  | 削除 |
| 2  | 11:11:11:11:02    | 浴室   | 詳細 | 変更 | リセット実行  | 削除 |
| 3  | 11:11:11:11:11:13 | 玄関   | 詳細 | 変更 | リセット実行  | 削除 |
| 4  | 11:11:11:11:14    | トイレ  | 詳細 | 変更 | リセット実行  | 削除 |
| 5  | 11:11:11:11:11:15 | 寝室   | 詳細 | 変更 | リセット実行  | 削除 |
| 6  | 11:11:11:11:11:16 | 廊下   | 詳細 | 変更 | リセット実行  | 削除 |

#### 『MACアドレス』

端末のMACアドレスを表示します。

#### 『設置場所』

登録された端末の設置場所を表示します。

#### 『詳細』ボタン

ユーザの登録情報詳細を表示します。

#### 『変更』ボタン

ユーザの登録情報を変更します。

『リセット実行』ボタン

端末設定変更の一覧画面を表示します。

#### 『削除』ボタン

ユーザの登録情報詳細を削除します。

## 端末データ詳細

端末の登録情報詳細を表示します。

#### 端末データ詳細表示

画面上部の『一つ前のデータ』をクリックすると、一覧 表示で現在表示されている一つ前の端末のデータ が表示され、『一つ後のデータ』をクリックすると、現 在表示されている一つ後の端末のデータが表示さ れます。

| つ前のデータ < [          |      | リストに戻る > 一つ後のデータ                                                                                                    |  |  |  |
|---------------------|------|----------------------------------------------------------------------------------------------------|--|--|--|
| 項目                  |      | 内容                                                                                                    |  |  |  |
| ユーザ情報               | 1    | 201号室 : アイト 太郎                                                                                                    |  |  |  |
| ID(システム管理番号)        | 2    | 1                                                                                                    |  |  |  |
| アクセスURL             | 3    | $https://careshiru.aitosys.co.jp/home/(i_{n}^{**}, a_{n}^{**}, a_$ |  |  |  |
| 登録ID                | 4    | 30 ***** (**********                                                                                                    |  |  |  |
| 有効/無効               | (5)  | 有効                                                                                                    |  |  |  |
| ユーザID(半角英数字8文字以上)   | 6    | aitotarou01                                                                                                    |  |  |  |
| パスワード(半角英数字8文字以」    |      | aitotarou0101                                                                                                    |  |  |  |
| モジュールタイプ            | 8    | 2:一体型ボタンモジュール                                                                                                    |  |  |  |
| MACアドレス(00-FF(大文字)) | 9    | 11:11:11:11:01                                                                                                    |  |  |  |
| 設置場所                | 10   | 1:リビング                                                                                                    |  |  |  |
| 登録日                 | (11) | 2020-04-28 10:36:44                                                                                                    |  |  |  |
| 最終更新日               | (12) | 2020-04-28 10:36:44                                                                                                    |  |  |  |
| 最終ログイン日             | 13   | 2020-04-28 10:39:38                                                                                                    |  |  |  |
| 登録者氏名               | (14) | アイト 太郎                                                                                                    |  |  |  |
| メールアドレス             | (15) | aitotarou@aitosys.com                                                                                                    |  |  |  |
| 郵便番号(半角数字)          | 16   | 620-0055                                                                                                    |  |  |  |
| 住所                  | 17   | 京都府<br>福知山市<br>篠尾新町4-1-1                                                                                                    |  |  |  |
| 電話番号                | (18) | 0773-22-2789                                                                                                    |  |  |  |

#### ①ユーザ情報

この端末を所有するユーザ情報を表示します。

ID(システム管理番号)

システム上で端末を特定するユニークな番号が表示 されます。

#### ③アクセスURL

端末としてクラウドにログインする際の URL を表示し ます。この URL にアクセスし、⑥ユーザ I Dと、⑦パ スワードを入力すると端末としてログインできます。

#### ④登録 I D

LINE 等への登録 ID を表示します。

⑤有効/無効 通常は、「有効」にして運用します。

#### ⑥ユーザID

端末としてログインする際のクラウドアクセスログイン ID が表示されます。

⑦パスワード

端末としてログインする際のクラウドアクセスログインパ スワードが表示されます。

#### ⑧モジュールタイプ

端末の種類が表示されます。利用できる端末の種類は『1:センサモジュール+ボタンモジュール』、 『2:一体型ボタンモジュール』、『3:センサモジュ ール』の3種類です。

#### ⑨MACアドレス

端末の MAC アドレスが表示されます。端末の MAC アドレスは端末の裏面シールに記載されています。

#### ⑩設置場所

端末を特定する設置場所が表示されます。定時通 知や異常通知メールで端末を特定するために使用さ れます。表示される設置場所は、以下の通りです。

- 『1:リビング』 『2:ダイニング』
- 『3:キッチン』
- 『4:玄関』
- 『5:トイレ』

- 『6:浴室』
- 『7:寝室』
- 『8:廊下』
- 『9:その他の部屋』

#### ⑪登録日

端末の登録日の日付、時刻が表示されます。

#### 12最終更新日

端末のクラウド上のデータを更新した最終日の日付、 時刻が表示されます。

#### ③最終ログイン日

端末としてクラウドにログインした最終ログイン日、時 刻が表示されます。 ⑭登録者氏名

登録されている端末管理者の氏名が表示されます。

#### 15メールアドレス

システム管理者が端末管理者に連絡する際のメール アドレスが表示されます。

#### ⑯郵便番号

登録されている端末管理者の郵便番号が表示され ます。

#### ⑪住所

登録されている端末管理者の住所が表示されます。

## 18電話番号

登録されている端末管理者の電話番号が表示されます。

## 端末データ変更

端末の登録情報を変更することができます。

## ユーザデータ変更画面

画面上部の『一つ前のデータ』をクリックすると、一覧 表示で現在表示されている一つ前の端末のデータ が表示され、『一つ後のデータ』をクリックすると、現 在表示されている一つ後の端末のデータが表示さ れます。

| つ前のデータ <            |            |                        | > -    | 一つ後のデータ | 7 |  |
|---------------------|------------|------------------------|--------|---------|---|--|
| 項目                  |            | Ŕ                      | 容      |         |   |  |
| ユーザ情報               | 1          | 201号室:アイト 太郎           |        |         |   |  |
| I D(システム管理番号)       | 2          | 1                      |        |         |   |  |
| 有効/無効               | 3          | 有効 🗸                   |        |         |   |  |
| ユーザID(半角英数字8文字以上    | )(4)       | aitotarou01            |        |         |   |  |
| パスワード(半角英数字8文字以     | 5          | aitotarou0101          |        |         |   |  |
| モジュールタイプ            | 6          | 2:一体型ボタンモジュール          | ~      |         |   |  |
| MACアドレス(00-FF(大文字)) | $\bigcirc$ | 11 : 11 : 11 : [       | 11 : [ | 11 : 01 | ] |  |
| 設置場所                | 8          | 1:11277 V              |        |         |   |  |
| 登録日                 | 9          | 2020-04-28 10:36:44    |        |         |   |  |
| 最終更新日               | 10         | 2020-04-28 10:36:44    |        |         |   |  |
| 最終ログイン日             | (11)       | 2020-04-28 10:39:38    |        |         |   |  |
| 登録者氏名               | 12         | アイト 太郎                 |        |         |   |  |
| メールアドレス             | (13)       | aitotarou@aitosys.com  |        |         |   |  |
| 郵便番号(半角数字)          | (14)       | 620 - 0055             |        |         |   |  |
| 住所                  | (15)       | 京都府                    |        |         |   |  |
|                     | L)         | [編/4日172<br>[篠尾新町4-1-1 |        |         | _ |  |
| 電話番号                | (16)       | 0773 - 22              | - 2789 |         |   |  |
| リフトに更る              |            | (17) ₹-920             | 日本記    |         |   |  |

①ユーザ情報

この端末を所有するユーザ情報を表示します。

- ② I D (システム管理番号)
   システム上で端末を特定するユニークな番号が表示 されます。
- ③有効/無効

通常は、「有効」にして運用します。システムの動作を 停止する場合は「無効」を選択します。

#### ④ユーザ I D

端末としてログインする際のクラウドアクセスログイン ID を設定します。半角英数字のみ利用可能です。 8文字以上の文字数を入力しないとエラーとなり登 録できません。ユーザ ID は他のユーザのログイン ID や端末のログイン IDと同一の ID を入力するとエラー となり登録できません。システムでユニークな ID を入 力して下さい。

⑤パスワード

端末としてログインする際のクラウドアクセスログインパ スワードを設定します。半角英数字のみ利用可能で す。8文字以上の文字数を入力しないとエラーとなり 登録できません。

⑥モジュールタイプ

端末の種類を選択します。利用できる端末の種類は 『1:センサモジュール+ボタンモジュール』、『2:一 体型ボタンモジュール』、『3:センサモジュール』の3 種類です。

#### ⑦MAC アドレス

端末の MAC アドレスを入力します。端末の MAC ア ドレスは端末の裏面シールに記載されています。裏面 シールに記載されている通りに 16 進数(半角文字、 英字は大文字)00~FF の文字を入力します。

#### ⑧設置場所

端末を特定する設置場所を選択します。定時通知 や異常通知メールで端末を特定するために使用され ます。選択できる設置場所は、以下の通りです。

- 『1:リビング』
  『2:ダイニング』
  『3:キッチン』
  『4:玄関』
  『5:トイレ』
  『6:浴室』
  『7:寝室』
  『8:廊下』
- 『9:その他の部屋』
- ⑨登録日 端末の登録日の日付 時刻がま=

端末の登録日の日付、時刻が表示されます。

#### ⑩最終更新日

端末のクラウド上のデータを更新した最終日の日付、 時刻が表示されます。

#### ⑪最終ログイン日

端末としてクラウドにログインした最終ログイン日、時 刻が表示されます。

#### 迎登録者氏名

端末管理者の氏名を設定します。全角文字、半角 英数字で入力できます。アラーム通知や、定時状況 通知のメール本文の中でこのユーザ名が使用されま す。

#### 13メールアドレス

システム管理者が端末管理者に連絡する際のメール アドレスを入力します。

⑭郵便番号

端末管理者の郵便番号を入力します。半角数字の み利用可能です。

#### ⑮住所

端末管理者の住所を入力します。全角文字、半角 英数字で入力できます。

#### 16電話番号

端末管理者の電話番号を入力します。半角数字の み利用可能です。 ①『データ変更確認』ボタン

データ確認画面へ遷移します。

入力内容にエラーがある場合は、背景が黄色で表示され正しい値の入力を促します。

## ユーザデータ変更確認画面

| 設定項目              | 入力データ                    |  |  |  |
|-------------------|--------------------------|--|--|--|
| 管理番号              | 1                        |  |  |  |
| 有効/無効             | 有効                       |  |  |  |
| ユーザID(半角英数字8文字以上) | aitotarou01              |  |  |  |
| パスワード(半角英数字8文字以上) | aitotarou0102            |  |  |  |
| モジュールタイプ          | 2:一体型ボタンモジュール            |  |  |  |
| MACアドレス(半角大文字)    | 11:11:11:11:01           |  |  |  |
| 設置場所              | 1:リビング                   |  |  |  |
| 登録者氏名             | アイト 太郎                   |  |  |  |
| メールアドレス           | aitotarou@aitosys.com    |  |  |  |
| 郵便番号(半角数字)        | 620-0055                 |  |  |  |
| 住所                | 京都府<br>福知山市<br>嶺尾新町4-1-1 |  |  |  |
| 電話番号              | 0773-22-2789             |  |  |  |

ユーザデータ変更画面で入力したデータが表示され ます。内容を確認して問題なければ、『更新実行』 ボタンをクリックします。

## ユーザデータ登録完了画面

ユーザデータの登録が完了すると表示されます。

| 端末データ変更完了             |   |
|-----------------------|---|
| 管理番号:1の端末情報の更新が完了しました |   |
| 端末詳細情報を表示する           | ] |
| 端末情報一覧を表示する           | ] |

## データリセット

端末のデータをリセットします。端末から収集したセンサ情報やボタン情報が初期化されます。端末の設定情報 は初期化されません。

## 端末データリセット画面

画面上部の『一つ前のデータ』をクリックすると、一覧 表示で現在表示されている一つ前の端末のデータ が表示され、『一つ後のデータ』をクリックすると、現 在表示されている一つ後の端末のデータが表示さ れます。

| 末データリセット            |                       |  |  |  |  |
|---------------------|-----------------------|--|--|--|--|
| 一つ前のデータ <           | リストに戻る > 一つ後のデータ      |  |  |  |  |
| 項目                  | 内容                    |  |  |  |  |
| ユーザ名                | 1:201号室[アイト 太郎]       |  |  |  |  |
| ID(システム管理番号)        | 1                     |  |  |  |  |
| 有効/無効               | 有効                    |  |  |  |  |
| ユーザID(半角英数字8文字以上)   | aitotarou01           |  |  |  |  |
| パスワード(半角英数字8文字以上)   | aitotarou0102         |  |  |  |  |
| モジュールタイプ            | 2:一体型ボタンモジュール         |  |  |  |  |
| MACアドレス(00-FF(大文字)) | 11:11:11:11:11:01     |  |  |  |  |
| 設置場所                | 1:リビング                |  |  |  |  |
| 登録日                 | 2020-04-28 10:36:44   |  |  |  |  |
| 最終更新日               | 2020-04-30 09:39:45   |  |  |  |  |
| 最終ログイン日             | 2020-04-28 10:39:38   |  |  |  |  |
| 登録者氏名               | アイト 太郎                |  |  |  |  |
| メールアドレス             | aitotarou@aitosys.com |  |  |  |  |
| 郵便番号(半角数字)          | 620-0055              |  |  |  |  |
| 住所                  | 京都府福知山市篠尾新町4-1-1      |  |  |  |  |
| 電話番号                | 0773-22-2789          |  |  |  |  |
| リストに戻る              | データリカット確認             |  |  |  |  |

データリセットを実行する端末の登録情報が表示さ れます。内容を確認し、データリセットを実行して問 題なければ、『データリセット確認』ボタンをクリックし ます。

## 端末データリセット最終確認画面

| 端末データリセット最終確認               |           |
|-----------------------------|-----------|
| データリセット実行を押すと、管理番号:1の端末データが | リセットされます。 |
| 前画面に戻る                      | データリセット実行 |

データリセットを実行する最終確認画面が表示され ます。間違いなく、データリセットして問題なければ、 『データリセット実行』ボタンをクリックします。

## 端末データリセット完了画面

端末データの初期化が完了すると表示されます。

| データリ  | ノセット完了  |            |       |  |
|-------|---------|------------|-------|--|
| 番号:1の | 端末データをリ | セットしました。   |       |  |
|       | 端末データ・  | 一覧を表示する    |       |  |
|       |         | 30230713 0 | <br>] |  |
|       |         |            |       |  |
|       |         |            |       |  |
|       |         |            |       |  |
|       |         |            |       |  |
|       |         |            |       |  |

## 端末削除

登録されている端末を削除します。端末情報の全てが削除されユーザの端末リストからも削除されます。間違え て削除しないように充分注意願います。

## 端末データ削除画面

画面上部の『一つ前のデータ』をクリックすると、一覧 表示で現在表示されている一つ前の端末のデータ が表示され、『一つ後のデータ』をクリックすると、現 在表示されている一つ後の端末のデータが表示さ れます。

| 一つ前のデータ <           | リストに戻る > 一つ後のデータ         |  |  |  |  |
|---------------------|--------------------------|--|--|--|--|
| 項目                  | 内容                       |  |  |  |  |
| ユーザ名                | 1:201号室[アイト 太郎]          |  |  |  |  |
| ID(システム管理番号)        | 1                        |  |  |  |  |
| 有効/無効               | 有効                       |  |  |  |  |
| ユーザID(半角英数字8文字以上)   | aitotarou01              |  |  |  |  |
| パスワード(半角英数字8文字以上)   | aitotarou0102            |  |  |  |  |
| モジュールタイプ            | 一体型ボタンモジュール              |  |  |  |  |
| MACアドレス(00-FF(大文字)) | 11:11:11:11:01           |  |  |  |  |
| 設置場所                | リビング                     |  |  |  |  |
| 登録日                 | 2020-04-28 10:36:44      |  |  |  |  |
| 最終更新日               | 2020-04-30 09:39:45      |  |  |  |  |
| 最終ログイン日             | 2020-04-28 10:39:38      |  |  |  |  |
| 登録者氏名               | アイト 太郎                   |  |  |  |  |
| メールアドレス             | aitotarou@aitosys.com    |  |  |  |  |
| 郵便番号(半角数字)          | 620-0055                 |  |  |  |  |
| 住所                  | 京都府<br>福知山市<br>後尾新町4-1-1 |  |  |  |  |
| 電話番号                | 0773-22-2789             |  |  |  |  |

端末削除を実行する端末の登録情報が表示され ます。内容を確認し、端末の削除を実行して問題 なければ、『端末データ削除確認』ボタンをクリックし ます。

## 端末削除最終確認画面

| 端末データ削除最終確認                                       |           |
|---------------------------------------------------|-----------|
| 管理番号:1の端末データを削除します。                               |           |
| 端末情報の全てのデータが削除されます。<br>削除して良ければ「端末データ削除実行」をクリックして | 下さい。      |
| 前画面に戻る                                            | 端末データ削除実行 |

端末削除を実行する最終確認画面が表示されま す。間違いなく、削除して問題なければ、『データ削 除実行』ボタンをクリックします。

## 端末削除完了画面

| 端末削除完了            |  |
|-------------------|--|
| 管理番号:1の端末を削除しました。 |  |
| 端末データー覧を表示する      |  |

端末の削除が完了すると表示されます。

# 認知症進行度テスト

ケアシル利用ユーザの認知症進行度テスト結果の入力と過去の情報を参照することができます。

## 認知症進行度テスト結果

個人の自覚で MCI や認知症を認識するのは困難です。定期的に認知症進行度テストを実行し、過去との結果を比較することで MCI や認知症の進行度を客観的に判定することができます。本画面を利用することで認知 症進行度テスト結果を管理することができます。

#### 認知症進行度テスト結果

登録されているユーザのテスト一覧が最大10件 表示されます。10件以上のユーザが登録されて いる場合、次の一覧を表示するには、上部の数字 のリンクをクリックします。

| 認知症進    | 行度テスト結果 | Į       |       |    |    |
|---------|---------|---------|-------|----|----|
| [1] [2] |         |         |       |    |    |
| ID      | 管理番号    | 登録者氏名   | テスト結果 | 詳細 | 登録 |
| 1       | 201号室   | アイト 太郎  | 0-0   | 詳細 | 登録 |
| 2       | 102号室   | アイト 次郎  | -     | 詳細 | 登録 |
| 3       | 103号室   | アイト 三郎  | 12    | 詳細 | 登録 |
| 4       | 104号室   | アイト 四郎  | ~     | 詳細 | 登録 |
| 5       | 105号室   | アイト 五郎  | 177   | 詳細 | 登録 |
| 6       | 106号室   | アイト 六郎  | ~     | 詳細 | 登録 |
| 7       | 107号室   | アイト 七郎  | 10    | 詳細 | 登録 |
| 8       | 108号室   | アイト 八郎  |       | 詳細 | 登録 |
| 9       | 109号室   | アイト 九郎  | 27    | 詳細 | 登録 |
| 10      | 201号室   | システム 太郎 | 12    | 詳細 | 登録 |

#### テスト結果

認知症進行度テスト結果を3段階(0:健常、 1:MCI、2:認知症)で表示します。異な るテスト結果が入力されている場合、最小値と 最大値が表示されます。

『詳細』ボタン

ユーザの登録情報詳細を表示します。

『登録』ボタン

ユーザの登録情報を変更します。

## テスト結果詳細

テスト結果の詳細情報を表示します。

認知症進行度テスト結果詳細 画面上部の『一つ前のデータ』をクリックすると、一覧 表示で現在表示されている一つ前の端末のデータ が表示され、『一つ後のデータ』をクリックすると、現 在表示されている一つ後の端末のデータが表示さ れます。

|       | つ前のデータ <  |  |
|-------|-----------|--|
| 数 進行度 | 判定日       |  |
| 0     | 2020-03-  |  |
| 0     | 2020-03-3 |  |

『判定日』

ユーザの登録情報詳細を表示します。

#### 『登録日』

ユーザの登録情報を変更します。

#### 『試験版数』

ユーザの登録情報を変更します。

#### 『進行度』

ユーザの登録情報を変更します。

## テスト結果情報登録

認知症進行度テスト結果の登録を行います。

## 認知症進行度テスト結果登録

画面上部の『一つ前のデータ』をクリックすると、一覧 表示で現在表示されている一つ前の端末のデータ が表示され、『一つ後のデータ』をクリックすると、現 在表示されている一つ後の端末のデータが表示さ れます。

| 一つ前のデータ <     |   | リストに戻る > 一つ後のデータ   |
|---------------|---|--------------------|
| 項目            |   | 内容                 |
| I D(システム管理番号) | 1 | 2                  |
| 管理(部屋)番号      | 2 | 102号室              |
| 登録者氏名         | 3 | アイト 次郎             |
| 認知症進行度判定日     | 4 | 2020年 🗸 4月 🗸 30日 🗸 |
| 認知症試験版数       | 5 | 0                  |
| 認知症進行度        | 6 | 0:正常 🗸             |

#### I D (システム管理番号)

この端末を所有するユーザ情報を表示します。

②管理番号(部屋番号) 選択したユーザを特定する部屋番号等の管理番号 が表示されます。

## ③登録者氏名

選択したユーザの氏名が表示されます。

- ④認知症進行度判定日認知症進行度テストを実施した日を設定します。
- ⑤認知症試験版数 認知症進行度テストの版数が表示されます。

#### ⑥認知症進行度

認知症進行度テスト結果から判定した認知症進行 度を選択します。

#### ⑦『登録情報確認』ボタン 登録情報確認画面へ遷移します。

## テスト結果情報登録確認画面

| 設定項目          | ر۲         | コデータ |
|---------------|------------|------|
| I D(システム管理番号) | 2          |      |
| 管理(部屋)番号      | 102号室      |      |
| 登録者氏名         | アイト 次郎     |      |
| 認知症進行度判定日     | 2020年4月30日 |      |
| 認知症試験版数       | 0          |      |
| 認知症進行度        | 0:正常       |      |
|               |            |      |
| 前画面           | こ戻る        | 結果登録 |

テスト結果情報登録画面で入力したデータが表示 されます。内容を確認して問題なければ、『結果登 録』ボタンをクリックします。

## テスト結果登録完了画面

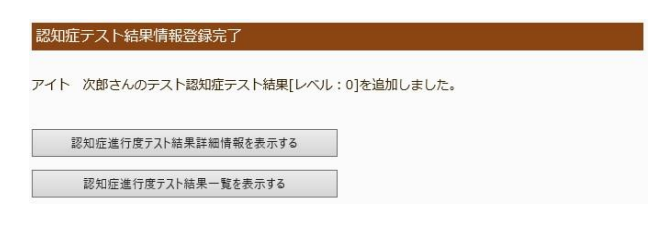

テスト結果情報登録が完了すると表示されます。

## システム設定

管理者情報の表示や、管理者ログイン ID/パスワードの変更等の設定を行います。

## 管理者情報表示

システム管理の詳細情報を表示します。

#### 管理者情報表示

管理者情報の表示を行います。

| 管理者情報表示     |         |  |
|-------------|---------|--|
| 管理者情報を表示します |         |  |
|             | 管理者情報表示 |  |

『管理者情報表示』ボタンをクリックします。

## 管理者情報表示

| 項目               |      | 内容                                                                       |
|------------------|------|--------------------------------------------------------------------------|
| アクセスURL          | 1    | https://careshiru.aitosys.co.jp/home/30540541/                           |
| 合計ライセンス数         | 2    | 100<br>[ <i>1</i> x100License、 <i>0</i> x10License、 <i>0</i> x1License ] |
| 有効/無効            | 3    | 有効                                                                       |
| 施設(会社)名          | 4    | 株式会社アイトシステム                                                              |
| 部署名              | 5    | ケアシル                                                                     |
| ユーザID(半角英数字8文字以上 | 6    | careshiru                                                                |
| パスワード(半角英数字8文字以  |      | aito2789                                                                 |
| 登録日              | 8    | 2020-04-14 14:41:51                                                      |
| 最終更新日            | 9    | 2020-04-14 14:41:51                                                      |
| 最終ログイン日          | 10   | 0000-00-00 00:00:00                                                      |
| 登録者氏名            | (11) |                                                                          |
| メールアドレス          | (12) | @aitosys.com                                                             |
| 郵便番号(半角数字)       | (13) | 620-0055                                                                 |
| 住所               | (14) | 京都府福知山市篠尾新町4-1-1アミックビル3階                                                 |
| 電話番号             | (15) | 0773-22-2789                                                             |

#### ①アクセス URL

ケアシルクラウドにログインする際の URL を表示しま す。システム管理用の URL は、アクセス URL の後

使い方ガイド ~システム管理編~

ろに/admin を追加したアドレスになります。

②合計ライセンス数

契約した端末ライセンス数を表示します。端末の合 計が、この数になるまで端末を追加することができます。

③有効/無効 通常「有効」として運用します。

④施設(会社)名登録された施設(会社)名を表示します。

⑤部署名 登録された部署名を表示します。

#### ⑥ユーザ I D

システム管理者としてとしてログインする際のクラウドア クセスログイン ID を表示します。

⑦パスワード

システム管理者としてログインする際のクラウドアクセス ログインパスワードを表示します。

⑧登録日

システム管理者の登録日の日付、時刻が表示され ます。

#### ⑨最終更新日

システム管理者のクラウド上のデータを更新した最終 日の日付、時刻が表示されます。

#### ⑩最終ログイン日

システム管理者がクラウドにログインした最終ログイン 日、時刻が表示されます。

#### ⑪登録者氏名

システム管理者の氏名が表示されます。

12メールアドレス

システム管理者のメールアドレスを入力します。

#### ⑬郵便番号

システム管理者の郵便番号を入力します。半角数 字のみ利用可能です。

⑭住所

システム管理者の住所を入力します。全角文字、半 角英数字で入力できます。

#### 15電話番号

システム管理者の電話番号を入力します。半角数 字のみ利用可能です。

### 管理者情報変更

管理者のログイン ID、パスワードを変更します。

管理者情報変更 管理者ログインID、パスワードを変更します

管理者情報変更

『管理者情報変更』ボタンをクリックします。

| 設定データ         |
|---------------|
| XXXXXXXXX     |
| •••••         |
| ******        |
| 告证之徒的东西 在现实不A |
|               |

#### ユーザID:

ケアシルクラウドシステム管理にログインするためのログ イン I Dを変更します。半角英数字8文字以上3 0文字以内で入力して下さい。

パスワード:

ケアシルクラウドシステム管理にログインするためのパス ワードを変更します。半角英数字8文字以上30 文字以内で入力して下さい。 パスワード(再入力): パスワードを再入力します。

## 管理者情報変更確認画面

| 設定項目              | 入力データ     |
|-------------------|-----------|
| ユーザID(半角英数字8文字以上) | X0000000X |
| パスワード(半角英数字8文字以上) | X000000X  |
| 前画面に戻る            | 更新実行      |

管理者情報変更画面で入力した I Dとパスワード が表示されます。内容を確認して問題なければ、 『更新実行』ボタンをクリックします。

## 管理者情報変更完了画面

管理者情報変更完了

管理者ログインID、パスワードの変更が完了しました

#### システム設定に戻る

管理者情報変更が完了すると表示されます。

- アイトシステムのホームページ http://www.aitosys.com 各種製品情報、サポート案内等の情報を提供しております。
- ●製品に関するご質問・ご相談

製品に関するご質問・ご相談に電話お答えします。

【電話番号】0800-200-2790 (通話料無料) 上記電話番号を利用できない場合や携帯電話等からは、0773-45-3166に連絡お願いします。

※サポート受付時間:祝日を除く平日(月曜~金曜)9時から17時まで

製品に関するご質問・ご相談にメールでお答えします。

## 【サポート専用メールアドレス】 support@aitosys.com

ご質問・ご相談の際は購入品の製品型名及び製造番号をお知らせください。製品型名及び製造番号は製品 裏面のシールに記載されています。

|        |        |         | - Ē  | Р. P  |
|--------|--------|---------|------|-------|
| 製品型名   | : P010 | OSM-A00 | 01   |       |
| 製品番号   | : AT1  | 6050400 | )1   |       |
| MAC アド | レス:3   | C:33:00 | :A0: | 07:6A |

●修理品送付・持ち込み依頼先

お買い上げの販売店様へお持ち込み頂くか、下記サポート窓口まで送付お願いします。

アイトシステムサポート窓口: 〒620-0055 京都府福知山市篠尾新町 4-1-1 アミックビル 3F

使用した音素材:OtoLogic(https://otologic.jp)

本ページの記載の情報は予告なく変更になる場合があります。あらかじめご了承下さい。 最新の情報はアイトシステムのホームページ(http://www.aitosys.com)にてご確認下さい。

株式会社アイトシステム 〒620-0055 京都府福知山市篠尾新町 4-1-1 アミックビル 3F